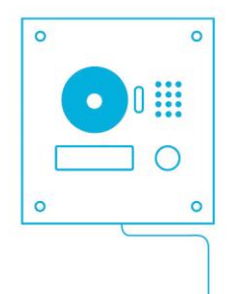

# INSTALLATION MANUAL Videophone DAHUA

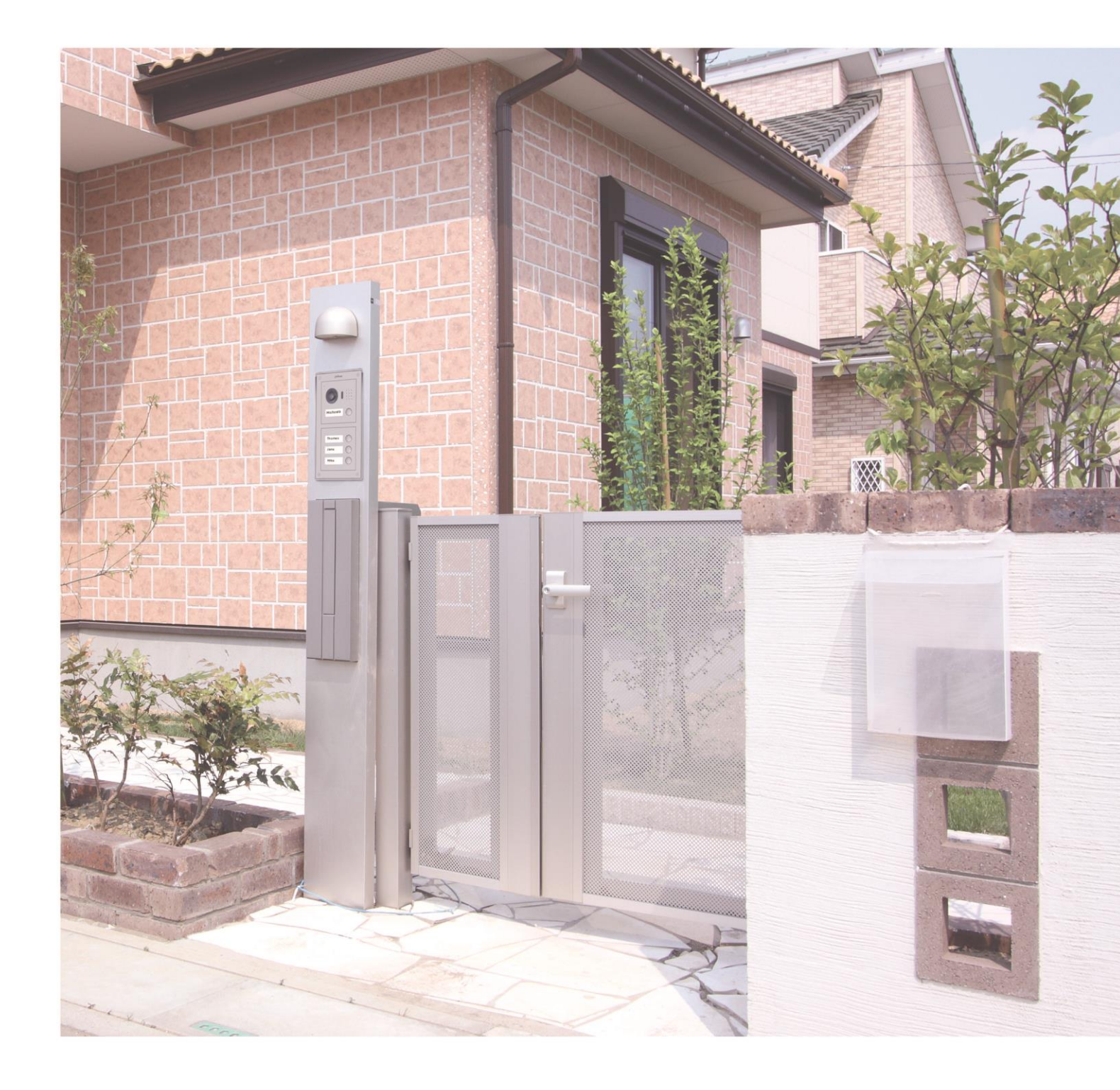

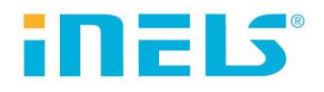

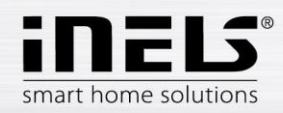

### CONTENTS

| 1.   | Introduction                                                                        | 3    |
|------|-------------------------------------------------------------------------------------|------|
| 2.   | Update FW on the DAHUA Videophone                                                   | 4    |
| 2.1. | Download FW                                                                         | 4    |
| 2.2. | Settings                                                                            | 5    |
| 2.3. | Updating FW                                                                         | 6    |
| 3.   | Setting up the DAHUA Videophone                                                     | 8    |
| 3.1. | Logging in to the web interface                                                     | 9    |
| 3.2. | Creating Users                                                                      | . 11 |
| 4.   | Setting up a DAHUA contact on LARA Intercom                                         | . 12 |
| 4.1. | Verify connection                                                                   | . 12 |
| 5.   | Set DAHUA contact in iHC-MAIRF Application                                          | . 13 |
| 6.   | Set up the DAHUA VTO 2000 Videotelephone as a client of iMM or Connection Server    | . 15 |
| 6.1. | Connect the DAHUA VTO 2000A Video phone as a client of the iMM or Connection Server | . 17 |

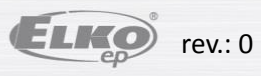

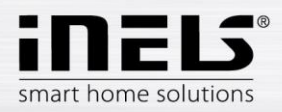

# 1. Introduction

To successfully connect the DAHUA with the system, first update FW in DAHUA. You can use the DAHUA video camera with LARA Intercom or the iHC. Application

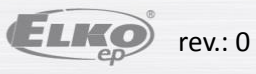

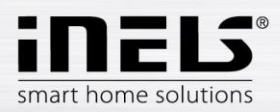

# 2. Update FW on the DAHUA Videophone

## 2.1.Download FW

Download configuration software ConfigTool 3.2 or higher http://dahuawiki.com/ConfigTool

and install it on your computer.

| 🥑 ConfigTool - Dahua Wik |                                          |                                                                                                    |
|--------------------------|------------------------------------------|----------------------------------------------------------------------------------------------------|
| > C 🛈 dahua              | awiki.com/ConfigTool                     | Bi ☆ Bi                                                                                                    |
|                          |                                          | Search                                                                                                    |
|                          |                                          | VIEW SOURCE HISTORY                                                                                                    |
| =                        | 🖉 6 months and one week ago 🧹 ConfigTool |                                                                                                    |
| TOOLS                    | ConfigTool                               |                                                                                                    |
| Main Page                | ConfigTool                               |                                                                                                    |
| Upload file              | ConfigTool Version:3.00.0 for PC @       | O ConfigTool 2 /                                                                                                    |
| Special Pages            | ConfigTool Version: 3.20.0 for PC d      |                                                                                                    |
| What Links Here          | ConfigTool Version:3.1 for OSX           | Tind number of devices: 47 Prid V All V Q (Distress) (Blogs), Seming, Back Mode                                                                                                    |
|                          | Locate Device on LAN via ConfigTool      | No. Type Model IP TCP Port HTTP Port Subnet Mask Gateway M th the Version Operate<br>1 @ stc-strate. Inc-strategist 2012 202 2020                                                                                                    |
| MANUALS                  | How to Update Eiroware via ConfigTeel    | 2 🛞 #C+FWAL #C+FWADD112 (HAR-5022.00HL 27777 BD (HAR: 5. 🗘 🖗                                                                                                    |
| 10.00                    | - How to optater in wate via conligitor  | 3 Lu Della Della Della Della 17777 80 E. 5. 530.0075 Q: 65<br>4 ⊗ #C # Camera 2008.5/112 37777 80 4. 1. 22122.08 Ø: ⊕                                                                                                    |
| NVR                      |                                          | 5 🛞 #C #C+EW4000 2011.250.0000. 37777 80 2011.250.000. 4. 1. 2.438.46 🕅 💮                                                                                                    |
| IP Camera                |                                          | 7         №         №         №         №         №         №         №         №         №         №         №         №         №         №         №         №         №         №         №         №         №         №         №         №         №         №         №         №         №         №         №         №         №         №         №         №         №         №         №         №         №         №         №         №         №         №         №         №         №         №         №         №         №         №         №         №         №         №         №         №         №         №         №         №         №         №         №         №         №         №         №         №         №         №         №         №         №         №         №         №         №         №         №         №         №         №         №         №         №         №         №         №         №         №         №         №         №         №         №         №         №         №         №         №         №         №           |
| DVR                      |                                          | 8 00 HC+D04. HC+D04H28. 6483.4411.8777 80 6480: 4. 1. 0 0                                                                                                    |
|                          |                                          | y         y         y <thy< th="">         y         y         y</thy<> |
| PIZ                      |                                          | 11 🛞 PC+D8. PC+D84542. fe80.5302.695. 37777 80 fe80: 5. 1. Ø @                                                                                                    |
| PDF Manuals              |                                          | 12 ⊕ #C+#Park, #C+#Park2221 2001200000, 37777 80 20012000000, 4, 1, Q ⊕<br>13 ⊕ #C+#Park221 fe80-fe11aff, 37777 80 fe80; 4, 1, Q ⊕                                                                                                    |
|                          |                                          | 14 🚽 50 DH-50646230. 2008.0/132 37777 80 S. 1. 2425.0.3 🔅                                                                                                    |
| OFTWARE                  |                                          | 15 🛞 PC PC+054000, 2005/012 27777 80 4, 1, 240590 🔅 🤂                                                                                                    |
|                          |                                          | 17 @ #C-EDWIL #C-EDWIL200 fw80.4e111#F. 17777 80 fw80: 4. 1. 0 @ @                                                                                                    |
| SmartPSS                 |                                          | 18 🚽 10 504201251-04 2012.20150000 17777 80 5. 1. 2205.40 🖗 😁                                                                                                    |
| Mobile                   |                                          | 20 @ PC PC-004523. 0 27777 80 5. 1. 2.420.02 0 €                                                                                                    |
| DSS                      |                                          |                                                                                                    |
|                          |                                          |                                                                                                    |
| Playback                 |                                          |                                                                                                    |
| ConfigTool               |                                          |                                                                                                    |

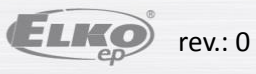

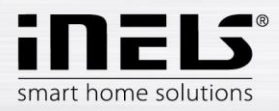

# 2.2. Settings

From the desktop, you run **ConfigTool**, which automatically searches Dahua devices on the network.

| QConfig                 | gTool      | <b>İ</b>     | 1        |           |             |         | _   |         | ?            | <i>i</i> - = × |
|-------------------------|------------|--------------|----------|-----------|-------------|---------|-----|---------|--------------|----------------|
| Find number of devices: | 1 IPv4     |              |          | Q         |             |         | C   | Refresh | n Setting    | Batch Mode     |
| No. Type                | Model      | IP           | TCP Port | HTTP Port | Subnet Mask | Gateway | MAC | SN      | Version Oper | ate            |
|                         | Dahua Vide | ophone Searc | h        |           |             |         |     |         |              | _              |

Double-click to open the modification of the IP address of the selected videophone.

Adjust the settings according to your LAN. Confirm with the **Modify** button.

| IP Modification | ×                                                                 |
|-----------------|-------------------------------------------------------------------|
| IP Address      | 192 168 1 110                                                     |
| Subnet Mask     | 255.255.255.0 Note: The device and the                            |
| Gateway         | PC are not in<br>192.168.1.1 the same<br>segment or<br>the not is |
| Username        | admin error.                                                      |
| Password        | •••••                                                             |
| Port            | 37777                                                             |
|                 | Modify Cancel                                                     |

The **IP modification window** appears successfully (if you do not see the window, check and correct the entered data). Confirm with **OK**.

Update the settings with the Refresh button.

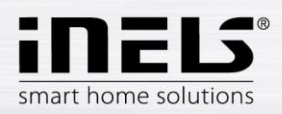

# 2.3. Updating FW

Select the desired videophone.

Click Login to view the login information.

Setting data is in the factory setting:

Name: admin

Password: admin

Confirm with OK.

|     |                      | ΓοοΙ     | <b>*</b>    |          | _                                                   | _                                          |            | _                 | _               |                | ? i - 8 ×     |
|-----|----------------------|----------|-------------|----------|-----------------------------------------------------|--------------------------------------------|------------|-------------------|-----------------|----------------|---------------|
| Fir | d number of devices: | 1 IPv4   | V All V     |          | Q                                                   |                                            |            |                   | Refresh 💽 Log   | n Setti        | ng Batch Mode |
| No  | Туре                 | Model    | 1P          | TCP Port | HTTP Port                                           | Subnet Mask                                | Gateway    | MAC               | SN              | Version        | Operate       |
| 1   | VTO                  | VT02000A | 10.20.30.17 | 37777    | 80                                                  | 255.255.255.0                              | 10.20.30.1 | 4c:11:bf:20:d9:81 | 1E0329DPAN00145 | 1.000.0000.0.T | * e           |
|     |                      |          |             |          | Login<br>IP Address<br>Username<br>Password<br>Port | 10.20.30.17<br>sdmin<br>37777<br>DK Cancel | ×          |                   |                 |                |               |

The Config window appears to select the Upgrade tab.

Pressing **CleanConfig** the program shuts down (this is important because it erases any previous settings eg. From the factory).

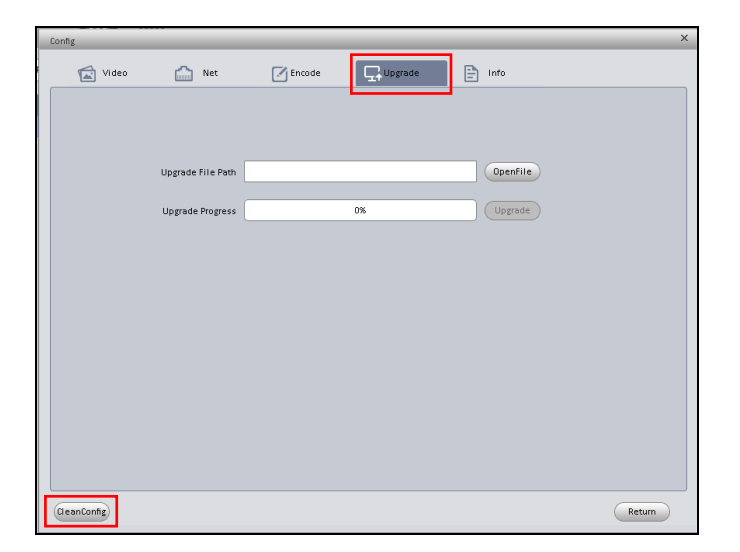

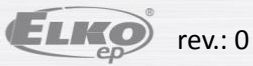

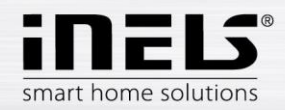

#### Run ConfigTool.

Select the desired videophone and sign in again with the  $\ensuremath{\textbf{Login}}$  button.

Select the Upgrade tab

Press the Open File button to select the special firmware file: General\_VTO2000A\_Eng\_P\_16M\_SIP\_V1.000.00.0.T.20170112

Use the **Upgrade** button to update the firmware.

| Config                                                                       | Config                                                                       |
|------------------------------------------------------------------------------|------------------------------------------------------------------------------|
| 🛣 Video 🔛 Net 📝 Encode 🖳 Upgrade 🖹 Info                                      | 🔂 Video 🔛 Net 📝 Encode 🖳 Upgrade 🖹 Info                                      |
|                                                                              |                                                                              |
|                                                                              |                                                                              |
| Upgrade File Path //T02000A_Eng_P_16M_SIP_V1.000.00.01/20170112.bin OpenFile | Upgrade File Path //T02000A_Eng_P_16M_SIP_V1.000.00.0.120170112.bin OpenFile |
| Upgrade Progress 0% Upgrade                                                  | Upgrade Progress                                                             |
|                                                                              | Upgrading.please wait                                                        |
|                                                                              |                                                                              |
|                                                                              |                                                                              |
|                                                                              |                                                                              |
|                                                                              |                                                                              |
|                                                                              |                                                                              |
|                                                                              |                                                                              |
| GeanConfig Return                                                            | (GeanConfig) Return                                                          |

After the process the videophone Dahua will restart.

Note: In the event that the DAHUA device firmware update failed, repeat login with port 3800.

Now you can open the Internet Explorer and log in to the web interface.

| e WEB SERVICE - Internet Exp                                                                                                    | lorer                                                                                                    |                                                                                                    |                                                                                                    |                        | 0             |                |   |       |
|----------------------------------------------------------------------------------------------------|----------------------------------------------------------------------------------------------------|----------------------------------------------------------------------------------------------------|----------------------------------------------------------------------------------------------------|------------------------|---------------|----------------|---|-------|
| A Cloud MSN.com                                                                                                    | - Hotmail, Outlook 🚺 MSN.com - H                                                                                                    | lotmail, Outlook                                                                                        | 🗴 MSN.com - Hotmail, Outlo                                                                                          | ok 🕨 Navrhované weby 🔹 | ر<br>ر        | E SERVICE      | × | 合 太 梁 |
| IP VDP Door St                                                                                                    | tation Web Server V                                                                                                    | 1.0                                                                                                    |                                                                                                    |                        |               |                |   |       |
| <ul> <li>System Config</li> <li>Local Config</li> <li>LAN Config</li> <li>Network Config</li> <li>Video Set</li> <li>User Manager</li> <li>Info Search</li> <li>Logout</li> </ul> | Local Config A8<br>Sensitivity of fill light to open<br>Shout Time<br>Device Type<br>Reboot Date<br>Main Version Info<br>MCU Version<br>Centre Control Number | C Manager<br>60<br>120<br>Villa Station<br>Tuesday<br>2017-01-12 V<br>2014-06-13 V<br>888888<br>Default | Talk Manager         ✓         Change th         ✓         1.000.0000         0.100.0000         Refresh         OK | System Time            | Facade Layout | Config Manager |   |       |

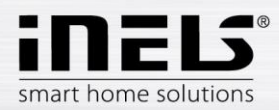

# 3. Setting up the DAHUA Videophone

Set up Dahua Videophone with LARA Intercom or iHC application.

- a. Connection Requirements:
- Videotelephone Dahua VTO 2000 with updated firmware (General\_VTO2000A\_Eng\_P\_16M\_SIP\_V1.000.00.0.T.20170112)
- LARA Intercom with firmware "LARA\_FW\_v\_3\_4\_014\_T.lfw" or higher)
- eLAN-RF-003 or eLAN-RF-Wi-003 + MAIRF application 1.065
- b. SIP scheme:

Lara (user)

- SIP contact name: 502
- Password: asdf

#### Smartphone (user)

- SIP contact name: 503
- Password: asdf

#### VTO 2000 (SIP server)

- SIP contact name: 8001
- Password: asdf

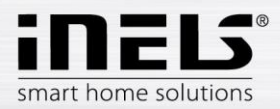

### 3.1.Logging in to the web interface

Sign into the VTO 2000 Videotelephone web interface using the recommended Internet Explorer browser.

Login data is in the factory settings:

Name: admin

Password: admin

Confirm with the Login button.

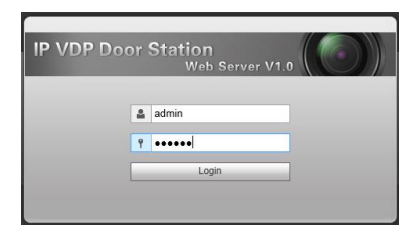

#### In the Local Config menu, open the A & C Manager tab.

In the Villa Call Number line, set the user's calling number for outgoing calls (e.g., 502, 503 ...).

| IP VDP Door St                                      | ation Web Sei     | rver V1.0   |              |                           |               |                |
|-----------------------------------------------------|-------------------|-------------|--------------|---------------------------|---------------|----------------|
| 🚽 System Config                                     | Local Config      | A&C Manager | Talk Manager | System Time               | Facade Layout | Config Manager |
| Local Config     LAN Config     Network Config      | Unlock Responding | Interval 15 |              |                           |               |                |
| <ul> <li>Video Set</li> <li>User Manager</li> </ul> | Door Sensor Cher  | k Time 30   | Check        | Door Sensor Signal Before | Lock          |                |
| ▹ Info Search ▶ Logout                              | Villa Call N      | Number 502  |              |                           |               |                |
|                                                     | Auto Sr           | Default     | Refresh OK   |                           |               |                |

In the Network Config menu, open the SIP Server Config tab.

In the IP Address line, edit the IP address of the videophone.

You enable the server by checking SIP Server Enable.

Confirm with the **OK** button, which will force the videophone to restart.

| IP VDP Door St              | ation Web | Server V   | '1.0                                 |                                                    |                           |
|-----------------------------|-----------|------------|--------------------------------------|----------------------------------------------------|---------------------------|
| 👻 System Config             | TCP/IP    | F          | TP Config                            | SIP Server Config                                  | Port Config               |
| Local Config     LAN Config |           | IP Address | 10.20.30.17                          |                                                    |                           |
| > Network Config            |           | Port       | 5060                                 | (1~65535)                                          |                           |
| > Video Set                 |           | Username   | 8001                                 |                                                    |                           |
| > User Manager              |           | Password   |                                      |                                                    |                           |
| ▶ Info Search               |           | SIP Domain | VDR                                  |                                                    |                           |
| ▶ Logout                    |           |            | Sip Server Ena<br>Warning: The devia | able<br>ce needs reboot after modifi<br>Refresh OK | on the SIP server enable. |

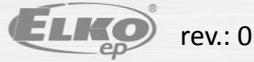

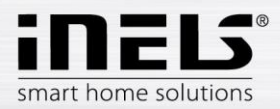

Again, log in to the Network Manager menu in the web interface.

On the Port Config tab, turn off (disable) Sip Router Add.

| IP ' | VDP Door St                                                  | ation Web Serve | r V1.0           |                             |                       |             |
|------|--------------------------------------------------------------|-----------------|------------------|-----------------------------|-----------------------|-------------|
|      | System Config                                                | TCP/IP          | FTP Config       | SIP Server Config           | Port Config           | DDNS Config |
|      | <ul> <li>Local Config</li> <li>LAN Config</li> </ul>         | WEB P           | ort 80           | (80, 1025~                  | 65535)                |             |
| _    | > Device Manager                                             | SIP P           | ort 5060         | (1~65535)                   |                       |             |
|      | <ul> <li>Network Config</li> <li>Video Set</li> </ul>        | RTP P           | ort 15000        | (15000~20                   | 000)                  |             |
|      | > User Manager                                               | Sip Router Ac   | ld. Setting      | Enable                      |                       |             |
|      | <ul> <li>IPC Information</li> </ul>                          |                 | Warning:The devi | ce needs reboot after modif | ing the config above. |             |
|      | <ul> <li>Publish Information</li> <li>UPnP Config</li> </ul> |                 | Default          | Refresh OK                  |                       |             |
|      | Info Search                                                  |                 |                  |                             |                       |             |
|      | Status Statistics                                            |                 |                  |                             |                       |             |
|      | Logout                                                       |                 |                  |                             |                       |             |

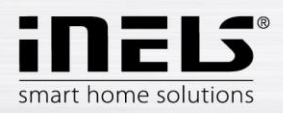

# 3.2. Creating Users

#### (SIP client for VTO2000)

Go to the Device Manager menu to the 8001-Indoor Station Manager folder where you create users 502, 503.

#### • Creating a new user

Press the Add button to display the window to create a new user (for example: Lara Intercom).

| IP VDP Door S                      | tation Web Server       | V1.0                    |                |             |                       |               |               |        |          |
|------------------------------------|-------------------------|-------------------------|----------------|-------------|-----------------------|---------------|---------------|--------|----------|
| System Config                      | Outdoor Station Manager | 8001-Indoor Station Mar | nager Config M | lanager     |                       |               |               |        |          |
| > LAN Config                       | FamilyName              | FirstName               | VTH Position   | Room Number | Open Door<br>Password | Register Type | Card No. Info | Modify | Delete   |
| > Device Manager                   |                         |                         | #              | 9901        | ******                | public        |               | 2      | <b>_</b> |
| <ul> <li>Network Config</li> </ul> |                         | 7                       |                |             |                       |               |               |        |          |
| > Video Set                        | Add Clear               |                         |                |             |                       |               |               |        |          |
| > User Manager                     |                         |                         |                |             |                       |               |               |        |          |
| > IPC Information                  |                         |                         |                |             |                       |               |               |        |          |
| > Publish Information              |                         |                         |                |             |                       |               |               |        |          |
| > UPnP Config                      |                         |                         |                |             |                       |               |               |        |          |
| ▶ Info Search                      |                         |                         |                |             |                       |               |               |        |          |
| ▶ Status Statistics                |                         |                         |                |             |                       |               |               |        |          |
| ▶ Logout                           |                         |                         |                |             |                       |               |               |        |          |

In line VTH short No. Set: for LARA Intercom - 502 (for MIIRF - 503) - the number must always be set

In the Password Register line, type the password: asdf

In the Register Type line, switch to local.

Confirm with OK.

| Add  |                 |           | × |
|------|-----------------|-----------|---|
|      | FamilyName      |           |   |
|      | FirstName       |           |   |
|      | VTH Short No.   | 502       |   |
| Oper | Door Password   |           |   |
| Re   | gister Password | ••••      |   |
|      | Register Type   | local 🗸   |   |
|      |                 | OK Cancel | - |
|      |                 |           |   |

You create the other users in the same way.

For both LARA Intercom and the application, the user is set up the same way.

A maximum of 5 users can be set per VTO2000 videophone.

After setting the DAHUA Video telephone, restart the Logout menu by pressing the Restart button.

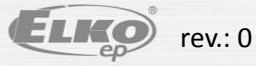

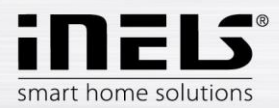

# 4. Setting up a DAHUA contact on LARA Intercom

(Program Lara Configurator v. 3.4.003 or higher)

Register a contact in the Lara configurator •

Use the Load settings button to connect to the IP address of the LARA device.

On the Intercom tab, enable Enable Intercom

Activate the **iMM server**.

Fill items:

Display: Input

User: 502

Password: asdf

Domain: already set (IP address Dahua video phone)

| ARA Configurator v3.4.003                                    |                                                                                                    |                                    |
|--------------------------------------------------------------|----------------------------------------------------------------------------------------------------|------------------------------------|
| Přihlášení administrátora:<br>Admin: admin<br>Heslo: xxxxxxx | LAN parametry:<br>IP: 10.20.30.10<br>Vyhledat zařízení<br>Verze FW: verze FW: verz | ařízení:<br>Děšné<br>1009<br>rze B |
| Operace: De                                                  | álkové ovládání:                                                                                                    |                                    |
| Načíst nastavení                                             | I<< PLAY STOP >> I Název stanice:                                                                                                    |                                    |
| Uložit nastavení                                             |                                                                                                    | Zvonek                             |
| Nastavení zařízení:                                          |                                                                                                    |                                    |
| Síťové nastavení   Seznam sta                                | anic   Funkce   Interkom   Ekvalizér   Aktualizace FW                                                                                                    |                                    |
| Hlavní nastavení: *                                          | Seznam kontaktů:                                                                                                    |                                    |
| Povolit Interkom                                             | Název:                                                                                                    | <b></b>                            |
| C P2P  IMM server                                            | Telefonní číslo:                                                                                                    |                                    |
| I Hlavni obrazovka                                           | Typ zařízení: neznámý                                                                                                    |                                    |
| Display: Hall                                                | Kamera: zakázána                                                                                                    | _                                  |
| Uživatel: 502                                                | Spínač: neaktivní                                                                                                    |                                    |
| Heslo: asdf                                                  | Počet ko                                                                                                    | ontaktů: 0 / 32                    |
| Doména: 10.20.30.17                                          | Auto-prijeti. jizakazano                                                                                                    |                                    |
|                                                              | NO NO                                                                                                    | ový Editovat                       |

Create a new contact •

To create another contact, use the **New** button.

With this connection to the Dahu Videophone there can be up to 5 contacts.

#### 4.1. Verify connection

For the connection functionality, verify the Device Status item on the VTO 2000 web interface in the Status Statistic menu

| IP VDP Door St      | tation Web Server | V1.0   |                  |                     |                         |
|---------------------|-------------------|--------|------------------|---------------------|-------------------------|
| System Config       | Device Status     |        |                  |                     |                         |
| - Status Statistics | VTH               | Status | IP:Port          | Reg Time            | Off Time                |
| Device Status       | 8001              | Online | 10.20.30.17:5061 | 2017-03-13 16:18:16 | 0                       |
| > Logout            | 502               | Online | 10.20.30.10:5060 | 2017-03-13 17:14:12 | 0                       |
| Logoar              |                   |        |                  |                     | 🖬 🛋 1 / 1 🕨 🍽 Go to 🕢 📦 |

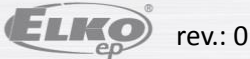

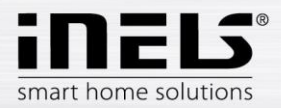

# 5. Set DAHUA contact in iHC-MAIRF Application

The DAHUA Videophone can be connected separately or in an existing installation with eLAN-RF-003 (or eLAN-RF-Wi-003).

Enter the settings in the app. Touch Advanced Settings and then on the Intercom, you will see the videophone setup menu.

| Enter setup                     | <b>く</b> Back |                   | Help 📿 | < Back |          |  |
|---------------------------------|---------------|-------------------|--------|--------|----------|--|
|                                 |               |                   |        |        | cameras  |  |
| IHC-MAIRF                       |               | elan settings     |        |        | intercom |  |
| Settings                        |               |                   |        |        |          |  |
| Help                            |               | rooms             |        |        |          |  |
| Products                        |               |                   |        |        |          |  |
| Exit                            |               |                   |        |        |          |  |
|                                 |               |                   |        |        |          |  |
|                                 |               | advanced settings |        |        |          |  |
|                                 | I             |                   | -      |        |          |  |
|                                 |               |                   |        |        |          |  |
| Version: 1.0.066_developerBuild |               |                   |        |        |          |  |

Touch to enable Intercom.

Select the Dahua device type. Enter the access data for the selected Dahua Videophone.

|                                             | < Back                     |         |                               |
|---------------------------------------------|----------------------------|---------|-------------------------------|
|                                             | Enable intercom            |         | Authorised Intercom           |
|                                             | Select type of intercom: D | ahua    |                               |
| User number ID Outdoor<br>station manager * | 8001                       |         |                               |
| Username**                                  | admin                      |         |                               |
| User password**                             | admin                      |         |                               |
| User SIP - 503 for<br>application           | 503                        |         |                               |
| User password set 503: asdf                 | asdf                       |         |                               |
| IP address DAHUA                            | 10.20.30.17                |         |                               |
| video phone                                 | Status: On                 |         |                               |
|                                             |                            | Refresh | Save and update your settings |

\* In the default setting of 8001, the number can be found on the web interface of the videophone, in the System Config menu, Device Manager, the Outdoor Station Manager tab

\*\* Factory settings:

Username: admin

User password: admin

You can change the name and password to the video console's Web interface in the System Config menu, User Manager.

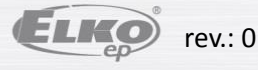

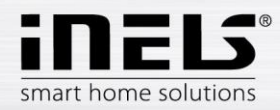

#### Checking the connection

After intercom setup, you can check the successful connection of the Dahua Videophone application in the android notification bar

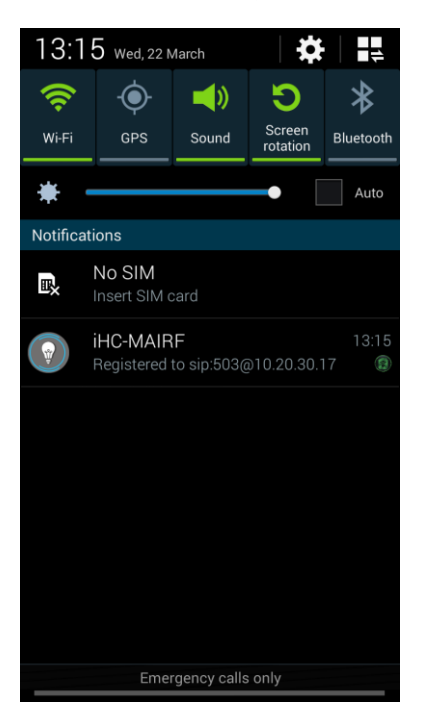

#### Incoming call from the DAHUA Videotelephone:

Incoming call:

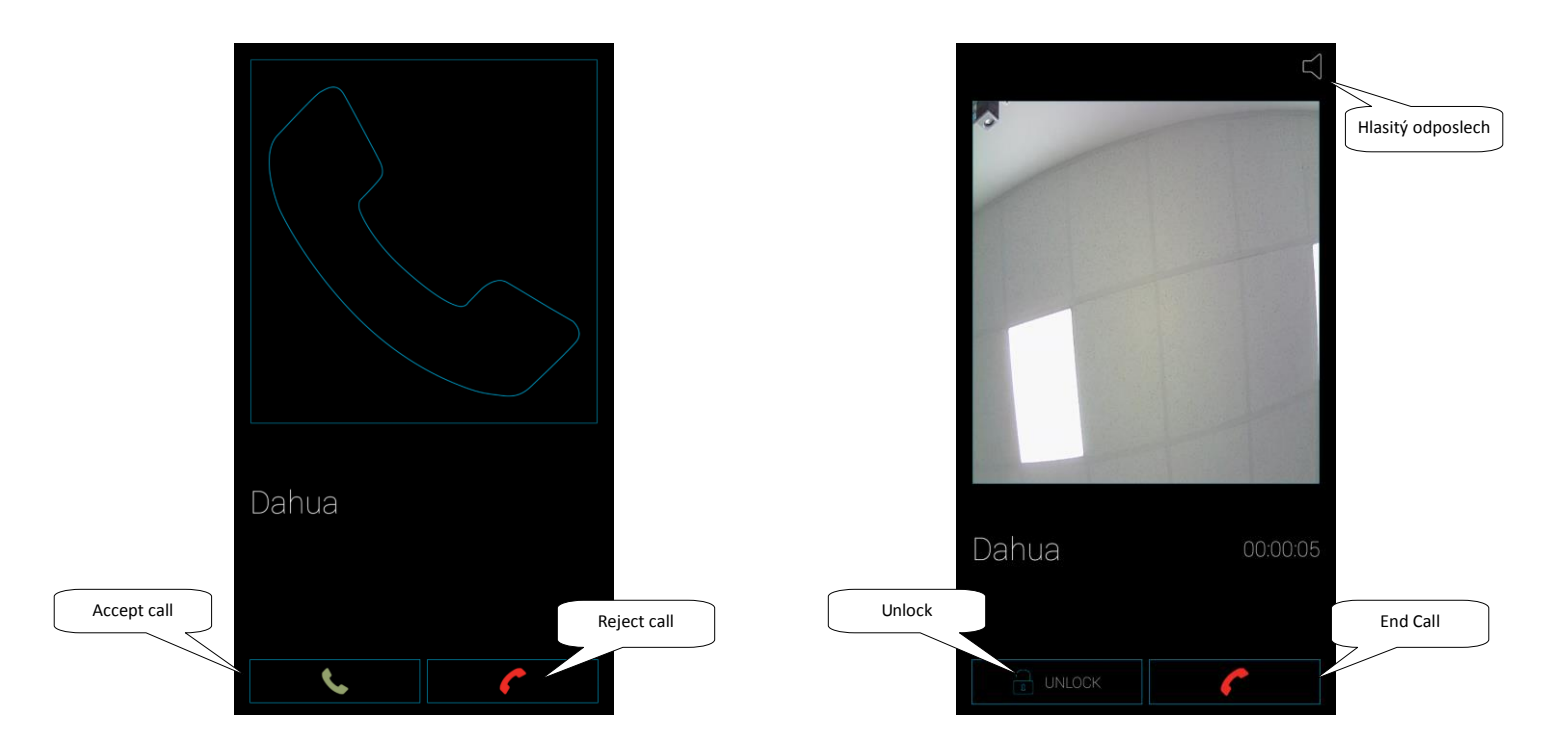

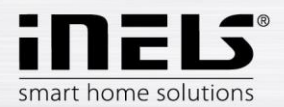

# 6. Set up the DAHUA VTO 2000 Videotelephone as a client of iMM or Connection Server

Sign into the VTO 2000 Videotelephone web interface in the recommended Internet Explorer browser.

Login data as the factory settings: Name: admin Password: admin

Confirm with the Login button.

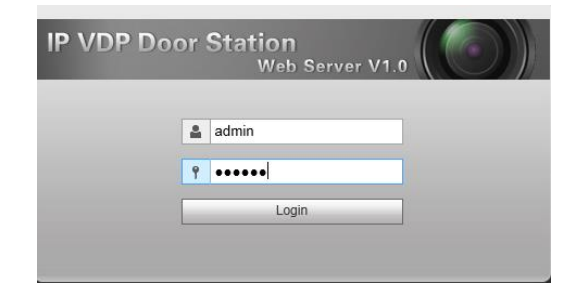

In the Lan Config menu, fill in line No. The contact name of the Intercom. Under Support building and Support units, switch to Turn off. On the Server type menu, switch to Asterisk mode. Confirm with **OK.** 

| IP VDP Door St                                        | ation Web Server V | /1.0                                                              |  |
|-------------------------------------------------------|--------------------|-------------------------------------------------------------------|--|
| 🔻 System Config                                       | LAN Config         |                                                                   |  |
| Local Config     LAN Config                           | Building No.       | 0                                                                 |  |
| <ul> <li>Network Config</li> <li>Video Set</li> </ul> | Building Unit No.  | 0                                                                 |  |
| > User Manager                                        | Call VTS Time      | 00 V : 00 V To 23 V : 59 V Call VTS Or Not                        |  |
| ▶ Info Search ▶ Logout                                | Support Building   | ⊖ Turn on                                                         |  |
|                                                       | Support Unit       | O Turn on ● Turn off                                              |  |
|                                                       | Server Type        | Asterisk                                                          |  |
|                                                       |                    | Warning: The device needs reboot after modifing the config above. |  |
|                                                       |                    | Default Refresh OK                                                |  |

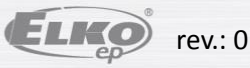

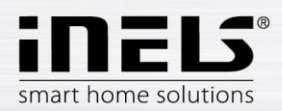

Go to the Network Config menu.

In the SIP Server Config tab, enter the IP address of the iMM Server / Connection server or PBX 3rd. (10.20.30.20).

In the  $\ensuremath{\textbf{Password}}$  line, set the password for the Intercom contact

In the SIP line, delete the VDP text and leave it empty.

Save the settings with the  $\mathbf{OK}$  button.

| IP VDP Door St              | t <b>ation</b> Web | Server V   | /1.0               |                               |                          |
|-----------------------------|--------------------|------------|--------------------|-------------------------------|--------------------------|
| System Config               | TCP/IP             | F          | TP Config          | SIP Server Config             | Port Config              |
| LOCAL CONING     LAN Config | [                  | IP Address | 10.20.30.20        |                               |                          |
| > Network Config            |                    | Port       | 5060               | (1~65535)                     |                          |
| > Video Set                 |                    | Username   | Intercom           |                               |                          |
| > User Manager              |                    | Password   | ••••               |                               |                          |
| ▶ Info Search ▶ Logout      |                    | SIP Domain |                    |                               |                          |
|                             |                    |            | Sip Server Ena     | ible                          |                          |
|                             |                    |            | Warning:The device | ce needs reboot after modifin | g the SIP server enable. |
|                             |                    |            | Default            | Refresh OK                    |                          |

Switch to the **Port Config** folder. Uncheck the **Enable field**. Save with **OK**.

| IP VDP Door St                                       | ation Web Server V | /1.0              |                  |               |                      |
|------------------------------------------------------|--------------------|-------------------|------------------|---------------|----------------------|
|                                                      | TCP/IP F           | TP Config         | SIP Server       | Config        | Port Config          |
| <ul> <li>Local Config</li> <li>LAN Config</li> </ul> | WEB Port           | 80                |                  | (80, 1025~6   | \$5535)              |
| > Network Config                                     | SIP Port           | 5060              |                  | (1~65535)     |                      |
| > Video Set                                          | RTP Port           | 15000             |                  | (15000~200    | 000)                 |
| > User Manager                                       | Sip Router Add.    | Setting           | Enable           |               |                      |
| Info Search                                          |                    |                   |                  |               |                      |
| ▶ Logout                                             |                    | Warning:The devic | e needs reboot : | after modifir | ng the config above. |
|                                                      |                    | Default           | Refresh          | ОК            |                      |

Select the A & C Manager tab. In the Villa Call Number line, enter Hall. Confirm with OK.

| IP VDP Door St                                        | tation Web Server V        | /1.0      |                              |                           |               |                |
|-------------------------------------------------------|----------------------------|-----------|------------------------------|---------------------------|---------------|----------------|
| System Config                                         | Local Config A8            | C Manager | Talk Manager                 | System Time               | Facade Layout | Config Manager |
| Local Config                                          | Unlock Responding Interval | 15        |                              |                           |               |                |
| <ul> <li>Device Manager</li> </ul>                    | Unlock Period              | 2         |                              |                           |               |                |
| > Network Config                                      | Door Sensor Check Time     | 30        | Check                        | Door Sensor Signal Before | Lock          |                |
| > Video Set                                           | Open Door Command          | 123       |                              |                           |               |                |
| <ul> <li>User Manager</li> <li>Info Search</li> </ul> | Villa Call Number          | Hall      |                              |                           |               |                |
| ▶ Logout                                              | Auto Snapshot              | O Turn on | <ul> <li>Turn off</li> </ul> |                           |               |                |
|                                                       |                            | Default   | Refresh OK                   |                           |               |                |

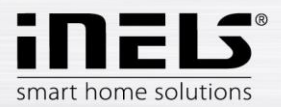

### 6.1. Connect the DAHUA VTO 2000A Video phone as a client of the iMM or Connection Server

Log in to the IMM or Connection Server web interface and go to the Intercoms tab.

| Server  | Configura | ation Systen | n HA Bus | RF Configu | ration Zones | House    | SecurityScan | EventScript | A/C | Rooms |
|---------|-----------|--------------|----------|------------|--------------|----------|--------------|-------------|-----|-------|
| Cameras | Miele     | Intercoms    | Energy ( | Giom Manua | Default Sett | ings Aud | it Logout    |             |     |       |

In the Intercom settings menu, select the type of Dahua-VTO2000A.

Fill in the login information on the device and the lock code for opening.

| Intercom settings                                |           |              |      |
|--------------------------------------------------|-----------|--------------|------|
| Device type:<br>Dahua-VTO2000A v Username: admin | Password: | Lock code: • | save |

#### On the New intercom account, create a user on the Asterisk (PBX) server.

Enter the video phone name and fill in the account, name and password to connect to the Asterisk server from the config menu of the SIP server config in the DAHUA

| video telepho  | ne.                                     |                   | Account on the<br>SIP server |                                |
|----------------|-----------------------------------------|-------------------|------------------------------|--------------------------------|
|                | New intercom account                    | (                 |                              |                                |
| Displa<br>when | Contact name: Entry<br>y name<br>dialed | Account: Intercom | Secret: asdf                 | Stream: rtsp://10.20.30.17 Add |

Contact list on the server

| Apply settings   | Activate newly created contacts on the server |        |                    |                           |
|------------------|-----------------------------------------------|--------|--------------------|---------------------------|
| ntercom accounts |                                               |        |                    |                           |
| Contact name     | Account                                       | Secret | Stream             |                           |
| Entry            | Intercom                                      | asdf   | rtsp://10.20.30.17 | Remove Get 2n config file |
|                  |                                               |        | 2                  |                           |
|                  |                                               |        | Deleting a contac  | t Uploading 2N            |

#### Connecti on options

| IP Туре             | Connection                              | Number of Users | Redirecting IP Type / server |
|---------------------|-----------------------------------------|-----------------|------------------------------|
| Dahua VTO2000       | Independent (VTO 2000)                  | 0-5             | 0                            |
| Dahua VTO2000       | Client Connected to (iMM Server)        | 0-100           | 0 / 5                        |
| Dahua VTO2000       | Client Connected to (Connection Server) | 0-15 *          | 0 / 5                        |
| 2N Helios IP series | Client Connected to (iMM Server)        | 0-100           | 3 / 5                        |
| 2N Helios IP series | Client Connected to (Connection Server) | 0-15 *          | 3 / 5                        |
| Alphatech IP - BOLD | Client Connected to (iMM Server)        | 0-100           | 0/5                          |
| Alphatech IP - BOLD | Client Connected to (Connection Server) | 0-15 *          | 0 / 5                        |

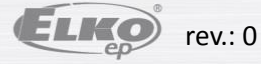